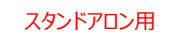

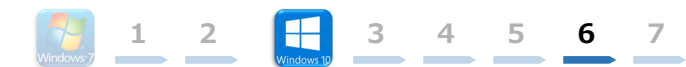

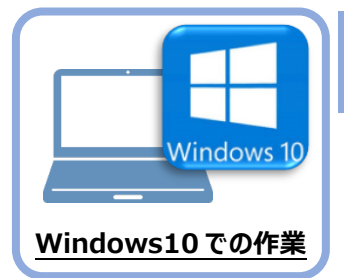

データ・設定のリストア(復元)

旧パソコン(Windows7)でバックアップしたTREND-ONEの「現場データ」と「全設定」を、 新パソコン(Windows10)のTREND-ONEにリストア(復元)します。

「現場データ」のバックアップファイル

を保存したメディア

ı ال

0

## 6-1 バックアップした現場データをリストア(復元)する

6

バックアップした現場データをリストア(復元)する手順です。 ※現場管理以外のプログラムは終了しておいてください。

6

 「現場データ」のバックアップファイルを保存 したメディア(外付けハードディスクなど) を、パソコンにセットします。

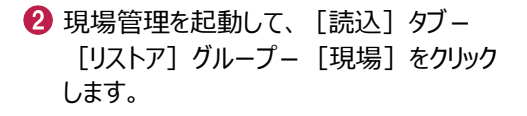

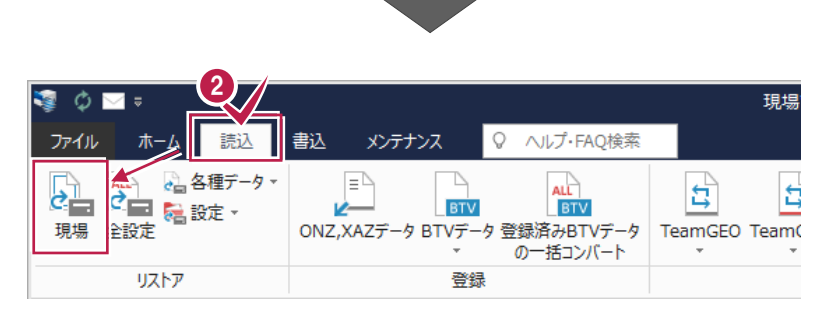

- 3 現場データのバックアップファイルが保存されているフォルダーを指定します。
- ④ [全選択] をクリックします。
- 5 リストア対象現場のチェックが、すべて 「オン」になっていることを確認します。
- ⑥ [リストア開始] をクリックします。

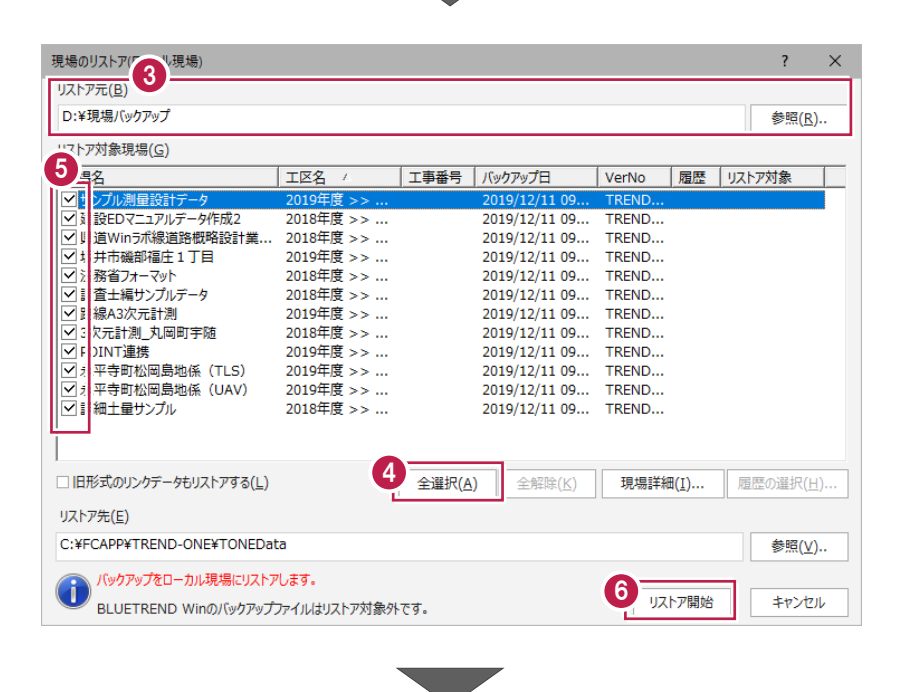

| スタンドアロン用                       |                                                                                                    |
|--------------------------------|----------------------------------------------------------------------------------------------------|
|                                |                                                                                                    |
| [はい]をクリックします。                  | IJ, 1, 1, 7, 7, 7, 7, 7, 7, 7, 7, 7, 7, 7, 7, 7,                                                                                                    |
| リストア(復元)が開始されます。               | UZトア現場<br>2019年度<br>サンプル工区A<br>サンプル工区B<br>し、サンプル工EB<br>し、サンプル工EB<br>し、野井市磯部溜崖11日<br>臣線A3次元計測<br>サンプル工EC<br>POINT連携<br>小平寺町松岡島地係(TLS)<br>永平寺町松岡島地係(UAV)<br>Jストア先には、約190.54 MByteの空き容量が必要です。<br>処理を続行しますか? |
| ⑧ リストア(復元)が終了したら、[OK]をクリックします。 | 19.13 5012                                                                                                    |
| 以上で「現場データのリストア(復元)」は完了です。      | 37% 目生<br>現場データのリストアを終了しました。<br>0K                                                                                                    |

## 6-2 バックアップした全設定をリストア(復元)する

バックアップした全設定をリストア(復元)する手順です。 ※現場管理以外のプログラムは終了しておいてください。

「全設定」のバックアップファイルを保存したメディア(外付けハードディスクなど)を、新パソコンにセットします。

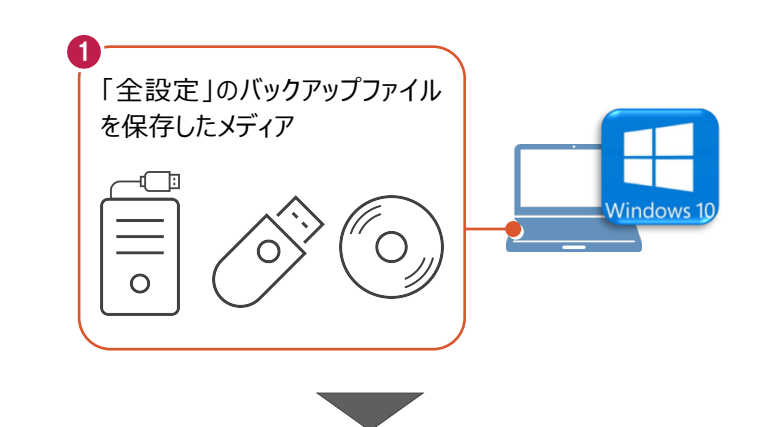

2 現場管理を起動して、[読込] タブー [リストア] グループー [全設定] をクリックします。

| え<br>ゆ ■ =<br>ファイル ホーム [読込] | 書込 メンテナンス        | ♀ へルプ・FAQ検索                            | 現場           |
|-----------------------------|------------------|----------------------------------------|--------------|
|                             | ONZ,XAZデータ BTVデー | ALL<br>BTV<br>タ 登録済みBTVデータ<br>の一括コンバート | TeamGEO Team |
| リストア                        | 登録               | 1<br>K                                 |              |

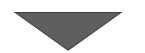

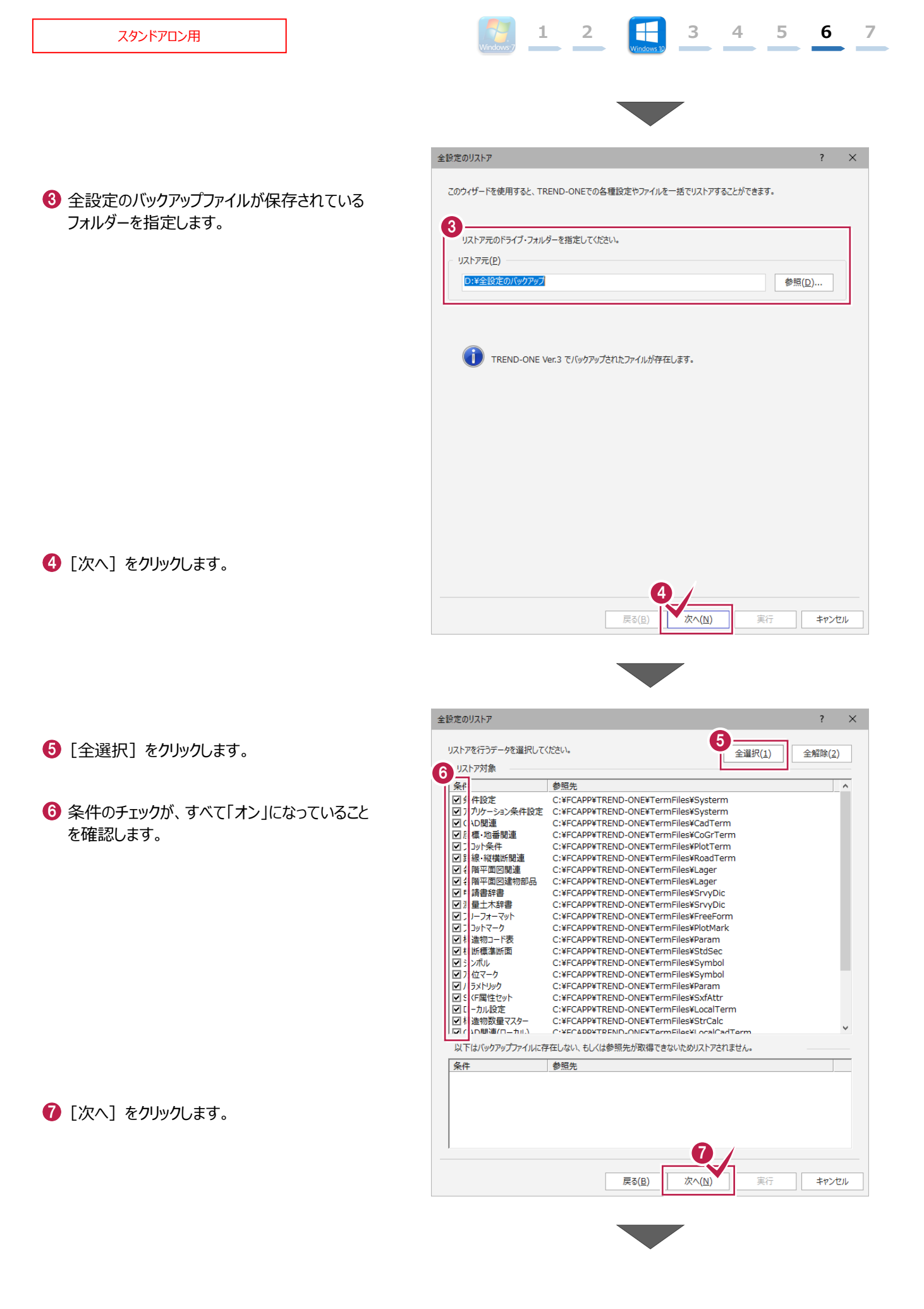

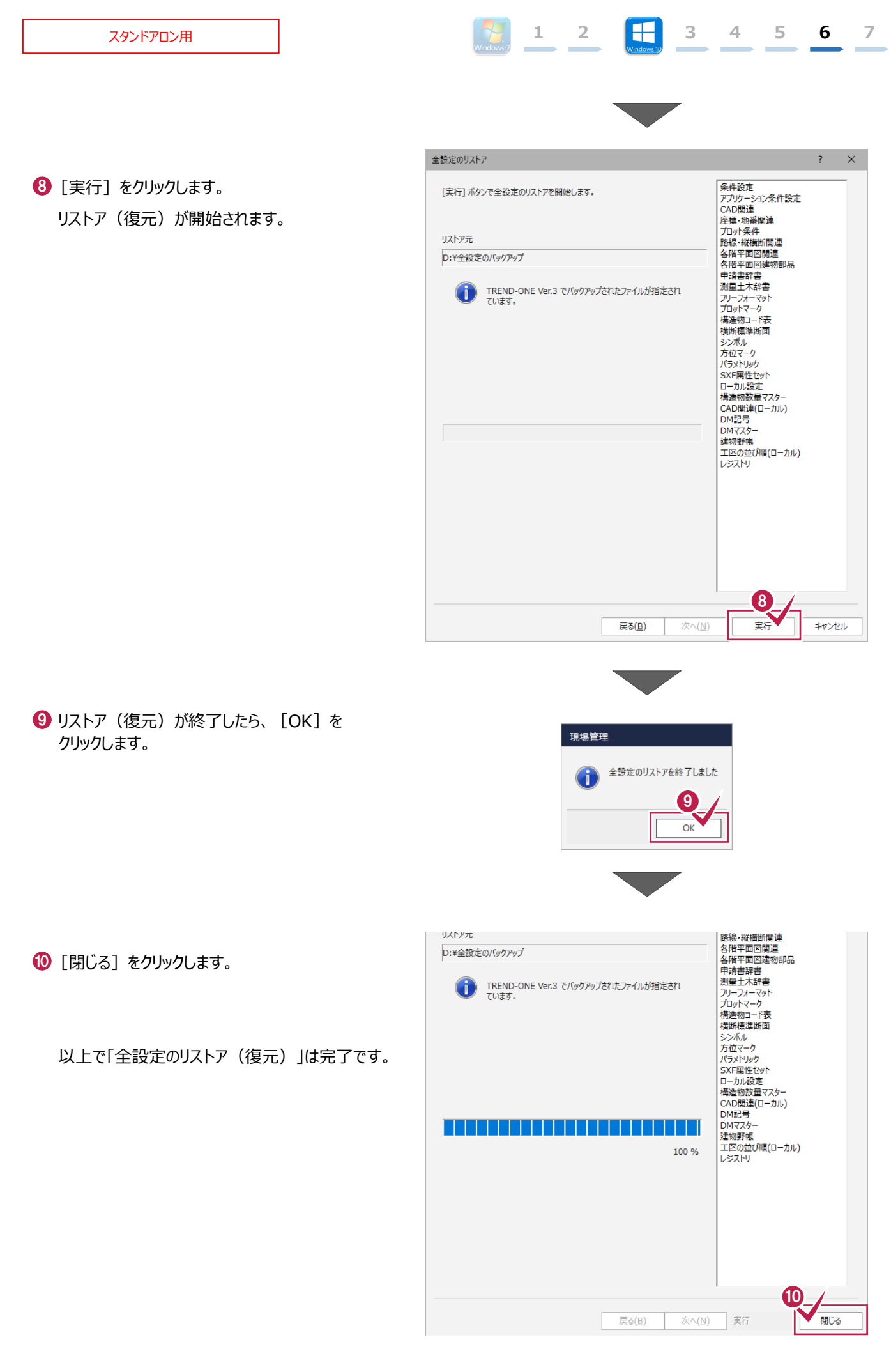